# Analisis Efektifitas Bandwidth Menggunakan Ipcop (Studi Kasus : Balai Besar Teknologi Energi)

Viva Arifin<sup>1</sup>, R. Inge Fitriana<sup>2</sup>

<sup>1</sup>Jurusan Teknik Informatika UIN Syarif Hidayatullah Jakarta; viva\_arifin@uinjkt.ac.id <sup>2</sup>Jurusan Teknik Informatika UIN Syarif Hidayatullah Jakarta; freezyfizz@gmail.com

Abstrak — Pada Balai Besar Teknologi Energi (B2TE) kerap mengalami masalah koneksi. Masalah koneksi dapat mengganggu jalannya aktifitas komunikasi. Untuk menanggulangi masalah tersebut, maka perlu adanya pengaturan bandwidth. Salah satu pengaturan bandwidth yang dapat menurunkan beban bandwidth adalah menggunakan pemakaian dua jalur modem ADSL. Pada IPCop pembatasan bandwidth menggunakan Advanced Proxy yaitu dengan download throttling. Pada B2TE total bandwidth pada jaringan antarmuka GREEN adalah 2 Mbps, kemudian dibatasi setiap host/pengguna untuk mengunduh adalah 512 Kbps. Begitu juga pada jaringan antarmuka BLUE bandwidth yang disediakan adalah 512 Kbps, dan untuk setiap pengguna dibatasi untuk mengunduh adalah 512 Kbps. Traffic shaping digunakan untuk membatasi kecepatan lajur. Maksimal kecepatan dibatasi hanya sampai 1 Mbps, sedangkan untuk mengundah 512 Kbps. Hal ini untuk mencegah para pengguna mengunduh data secara berlebihan yang mengakibatkan pemborosan bandwidth.

#### Kata kunci : Bandwidth, IPCop

Abstract — At the Center for Energy Technology (B2TE) often experience connection problems. Connection problems can disrupt the communication activities. One of such problems, hence the need for bandwidth settings. One of the settings that can reduce the load of bandwidth bandwidth usage is to use two ADSL modem lines. Restrictions on bandwidth using IPCop Advanced Proxy is to download throttling. At B2TE total bandwidth on the network interface GREEN is 2 Mbps, then limited each host / user to download is 512 Kbps. So also the BLUE network interface bandwidth provided is 512 Kbps, and for each user is limited to 512 Kbps download. Traffic shaping is used to limit the speed lane. Limited to a maximum speed of 1 Mbps, while for mengundah 512 Kbps. This is to prevent users to download data in excess resulting in wastage of bandwidth.

# Keywords: Bandwidth, IPCop

#### 1. PENDAHULUAN

Bandwidth internet di Indonesia saat ini sangatlah mahal disebabkan minimnya bandwidth internasional yang disediakan oleh pemerintah, sehingga suatu perusahaan harus dapat secara bijak menggunakan bandwidth yang tersedia dengan sebaik mungkin. Dengan bandwidth tersebut harus bisa melayani ratusan pengguna yang ingin menggunakan internet secara bersamaan. Jika tidak diatur, kemungkinan besar lalu lintas dan bandwidth akan penuh ketika digunakan oleh beberapa pengguna sekaligus, maka diperlukan suatu sistem manajemen lalu lintas dan bandwidth dengan menggunakan IPCop sebagai alatnya. IPCop adalah suatu distribusi Linux yang digunakan sebagai alat yang memiliki kemampuan untuk mengatur bandwidth dalam jaringan lokal

#### 2. LANDASAN TEORI

a. Definisi Analisis

Analisis adalah suatu kegiatan untuk memahami seluruh informasi yang terdapat pada suatu kasus, mengetahui isu apa yang sedang terjadi, dan memutuskan tindakan apa yang harus segera dilakukan untuk memecahkan masalah.

#### b. Konsep Bandwidth

Istilah bandwidth management sering dipertukarkan dengan istilah traffic control. yang dapat didefinisikan sebagai pengalokasian yang tepat dari suatu bandwidth untuk mendukung kebutuhan atau keperluan aplikasi atau suatu layanan jaringan. Istilah bandwidth dapat didefinisikan sebagai daya tampung suatu channel kapasitas atau komunikasi (medium komunikasi) untuk dapat dilewati sejumlah arus informasi atau data dalam satuan waktu tertentu. Umumnya bandwidth dihitung dalam satuan bit, kbit atau bps (byte per second). Pengalokasian bandwidth yang tepat menjadi salah satu metode dalam memberikan jaminan kualitas suatu layanan jaringan atau yang biasa disebut dengan istilah Quality Of Services (Saptono, 2010).

*Bandwidth* sebagai salah satu media yang menentukan performa dari suatu jaringan karena *bandwidth* merupakan media pembawa informasi. *Bandwidth* menjadi faktor batasan dalam transfer data, hal ini dapat terjadi disebabkan kemampuan dari suatu perangkat jaringan yang tidak mendukung atau kesalahan dalam penggunaannya. Contoh : Sebuah PC memiliki NIC dengan spesifikasi 10/100 kbps, terkoneksi kedalam jaringan menggunakan media kabel UTP dan *bandwidth internet* yang dimiliki adalah sebesar 32 Kbps, dan user akan mengirim data sebesar 100 KB maka yang terjadi adalah data yang dikirim akan memakan waktu yang cukup lama untuk sampai pada komputer tujuan.

Bandwidth sebagai media yang membawa paket data dalam suatu jaringan. Transfer data yang terjadi tergantung dari jarak, waktu, dan perangkat yang digunakan, misalkan sebuah komputer desktop memiliki NIC dengan kemampuan mengirim data sebesar 100 Mbps namun bukan berarti data yang mengalir 100 Mbps. Hal ini disebut sebagai throughput dan dipengaruhi oleh beberapa faktor seperti : Perangkat Jaringan, Tipe atau jenis data yang mengalir, Topologi Jaringan , Jumlah pengguna dalam jaringan , Jumlah komputer , Komputer server, Kondisi power (listrik)

c. Sistem Operasi Linux Ubuntu

Ubuntu merupakan salah satu distribusi Linux yang berbasiskan Debian. Proyek Ubuntu resmi disponsori oleh *Canonical Ltd* yang merupakan perusahaan milik seorang kosmonot asal Afrika Selatan Mark Shuttleworth. Nama Ubuntu diambil dari nama sebuah konsep ideologi di Afrika Selatan, "Ubuntu" berasal dari bahasa kuno Afrika, yang berarti "rasa perikemanusian terhadap sesama manusia".

Tujuan dari distribusi Linux Ubuntu adalah membawa semangat yang terkandung di dalam Filosofi Ubuntu ke dalam dunia perangkat lunak.

Ubuntu adalah Sistem operasi lengkap berbasis Linux, tersedia secara bebas dan mempunyai dukungan baik yang berasal dari komunitas maupun tenaga ahli profesional.

#### d. IPCop

IPCop adalah suatu distribusi *open source* Linux yang menyediakan fitur *simple-to-manage firewall appliance* berbasis perangkat keras PC.

IPCop juga merupakan suatu stateful firewall dibuat berdasarkan pada Linux netfilter framework. IPCop sangat sederhana, dan memiliki fitur usermanaged atu pengaturan pengguna untuk mekanisme peningkatan keamanannya. Bahkan cenderung mudah dipahami untuk yang para pemula, dan handal untuk yang sudah berpengalaman. "The Bad Packet Stop Here" merupakan slogan yang diusung untuk menjadikan IPCop sebagai firewall yang handal.

# e. Konfigurasi IPCop

Jaringan antarmuka atau *Network interface* IPCop terdefinisi atas empat macam yaitu RED, GREEN, BLUE dan ORANGE.

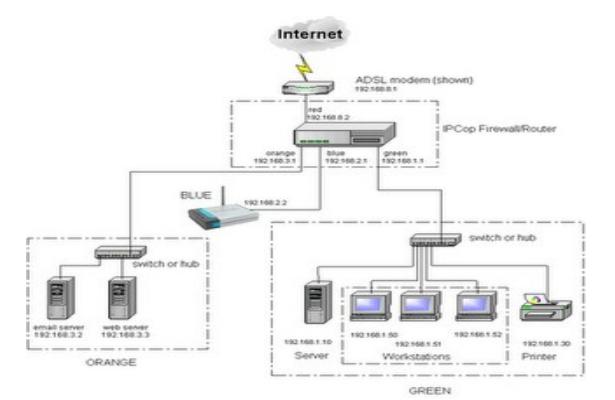

Gambar 1. Contoh Konfigurasi RED, ORANGE, BLUE, GREEN

#### 3. IMPLEMENTASI IPCop

a. Topologi Jaringan B2TE

Jaringan di B2TE menggunakan topologi *STAR*. Sebuah *main switch* dengan kapasitas 1 GB menghubungkan 2 buah *proxy server*, *web server*, *mail server*, *file server*, xampp dan ftp. Satu port terhubung dengan sebuah konverter *fiber optic*-RJ45 dan port-port lainnya terhubung dengan empat buah *switch* yang masing-masing terhubung dengan pengguna di bagian divisi berbeda di B2TE.

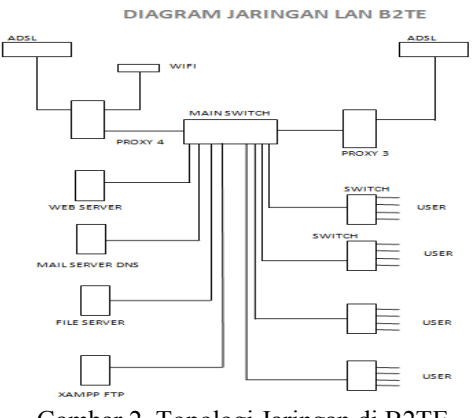

Gambar 2. Topologi Jaringan di B2TE

Terdapat dua jalur modem ADSL di B2TE yang masing-masing sebesar 2 MB dihubungkan dengan komputer yang berfungsi sebagai proxy server. Proxy server digunakan sebagai gateway atau jembatan dari terjadinya transaksi data antara internet (modem) dan jaringan lokal. Penggunaan proxy server bertujuan agar web browser tidak langsung mengakses halaman web, namun dengan queue atau antrian. Seperti sebuah cache, proxy server dapat menyimpan halaman web yang pernah diakses untuk kemudian jika ada yang mengakses halaman tersebut lagi, web tersebut dapat diakses dengan lebih cepat. Hal ini juga berpengaruh terhadap bandwidth yang digunakan, terutama disaat pemakaian pengguna yang bersamaan karena dapat menghemat pemakaian bandwidth. Aplikasi yang digunakan sebagai proxy server adalah IPCop, sebuah sistem operasi berbasis linux.

Pada Gambar 2. terhubung dengan jaringan wi-fi. Jaringan ini telah tersedia dan dikelola oleh kawasan

PUSPIPTEK, sehingga B2TE tidak ikut mengontrol jaringan ini.

Seorang pengguna hendak mengakses *web* B2TE dengan alamat 118.96.8.xxx port 80. Secara umum port ini akan di blok oleh *server* untuk mengurangi akses yang tidak diinginkan. Namun port tersebut beserta email dan ftp, yaitu port 443 dan 21 telah dimodifikasi pada IPCop agar dapat di akses oleh jaringan eksternal.

Keuntungan menggunakan dua jalur modem adalah *Fail Over Redudancy*, yaitu jika satu jalur down atau rusak, maka semua pengguna akan di arahkan ke jalur yang lainnya karena masih berfungsi baik. Penggunaan dua jalur ADSL ini juga bermanfaat menurunkan beban *bandwidth* dari sekian banyaknya pengguna.

# b. Fitur-fitur IPCop

Untuk mengakses IPCop cukup dengan memasukkan alamat IP yang terhubung dengan jaringan antarmuka GREEN atau *hostname* dari IPCop *server*, yaitu port 445 (menggunakan *https/secure*) atau 81 (dialihkan ke 445). Untuk akses IPCop di B2TE telah dimodifikasi portnya, sehingga menjadi https://118.96.8.xxx:4445.

Untuk mengganti port tersebut menggunakan *command line*:

### \$/usr/local/bin/setreservedports 4445

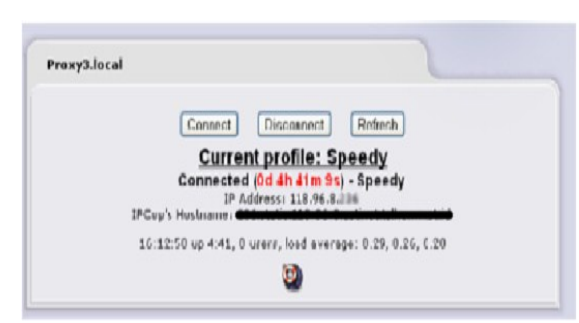

Gambar 3. Tampilan Home IPCop

- c. Tampilan Fitur-fitur IPCop
- 1. SSH Client (Gambar 4)
- Memperbolehkan IPCop diakses dari jaringan eksternal. Jika fitur ini diaktifkan, maka IPCop akan dapat diakses secara *remote* dari jaringan luar. Pada gambar 4, *Port default* untuk *SSH Client* IPCop adalah 222.
- 2. *Services* (Gambar 5) Pada gambar 5, menampilkan layanan apa saja yang sedang berjalan dan yang tidak berjalan beserta besarnya pemakaian layanan pada jaringan lokal B2TE.
- 3. *Memory/swapfile* (Gambar 6) Pada gambar 6, menampilkan besar, ukuran, dan pemakaian RAM *cache* dan *Swap* pada IPCop.
- 4. *Disk Usage* (Gambar 7)

Menampilkan besar penggunaan ruang penyimpanan pada IPCop. Pada gambar 7, memperlihatkan alat penyimpanan /dev/root yang diakses dari /(root) dengan kapasitas 8084 MB telah terpakai 6009 MB, sehingga persentase menjadi 76% pemakaian.

- 5. *Routing Table* (Gambar 8) Pada gambar 8 terlihat daftar tabel *routing* yang masuk melewati IPCop
- 6. Tabel ARP (Gambar 9) Pada gambar 9, mengidentifikasi *MAC address* dari *host* tujuan untuk menghubungkan jaringan lokal dengan jaringan luar.
- 7. Traffic Graph (Gambar 10)

Menunjukkan grafik dari lalu lintas masuk dan keluar. Setiap jaringan antarmuka masing-masing ditampilkan terpisah. Setiap gambar menampilkan grafik lalu lintas per hari, minggu, bulan dan tahun dengan mengklik gambar tersebut. Pada gambar 10, menunjukkan grafik lalu lintas pemakaian per hari yang mulai meningkat dari pukul 8.00 hingga 20.00.

8. Proxy Graph (Gambar 11)

Menampilkan lalu lintas melalui layanan *proxy* IPCop. Informasi yang ditampilkan berguna untuk melihat apakah ukuran *proxy* sesuai dengan beban yang berjalan. Pada gambar 11, memperlihatkan informasi berupa tanggal dan waktu grafik dibuat, durasi analisis, kecepatan, tanggal dan waktu mulai dan berhenti grafik, dan domain

9. Connections Menu (Gambar 12)

IPCop menggunakan Linux Netfilter atau fasilitas IPTables *firewall* untuk memelihara *firewall* tetap terjaga, yang berguna menelusuri koneksi yang menuju dan berasal dari seluruh alamat jaringan antarmuka IP, berdasarkan tujuan dan asal alamat IP dan port, sebagaimana status dari koneksi itu sendiri. Pada gambar 12, menunjukkan protokol yang digunakan, sumber dan tujuan berakhirnya paket. Untuk melihat DNS lookup klik pada sebuah alamat IP.

10. *Dialup* (Gambar 13)

Digunakan jika akses *internet* menggunakan modem analog, ISDN atau koneksi DSL. B2TE menggunakan jalur Speedy sebagai koneksi *internet*. Fitur *Dialup* memindahkan *dial up* dari modem Speedy ke dalam IPCop agar memudahkan koneksi akses eksternal. Disebut juga dengan PPPoE.

Keterangan pada gambar 13, [a] Inisiasi layanan ISP yang digunakan adalah Speedy, [b] Untuk memindahkan *dialup* ke IPCop masukkan nama pengguna dari Speedy beserta *password* yang telah mereka berikan, gunakan metode PAP *or* CHAP, [c] lalu masukkan DNS primer dan sekunder dari Speedy tersebut

11. Hostname (Gambar 14).

Pada DNS *proxy* di IPCop kita dapat memasukkan nama-nama *host* yang ingin kita monitor secara manual dalam jaringan lokal. Bisa berupa perangkat lokal atau perangkat *internet* yang ingin kita ambil alih. Pada gambar 14, terdapat daftar alamat IP beserta *hostname* serta domain yang telah dibuat oleh B2TE yang di monitor sendiri oleh B2TE.

12. Traffic shaping (Gambar 15)

Mengizinkan kita untuk memberi prioritas pada perpindahan lalu lintas IP melalui *firewall*, atau

disebut juga dengan *WonderShaper* yang dibuat untuk memperkecil waktu jeda ketika melakukan ping, memastikan SSH merespon dengan baik ketika dalam keadaan sedang mengunduh ataupun sedang mengunggah. Pada Gambar 15, kecepatan *downlink* dibatasi hingga 1024 kbit/sec sedangkan kecepatan *uplink* dibatasi hingga 512 kbit/sec.

13. Advanced proxy (Gambar 16)

Sebuah *add-ons* atau fitur tambahan untuk menggantikan fitur bawaan IPCop yaitu *Web Proxy server*. *Proxy server* akan membuat *cache* dari halaman *internet* yang pernah dibuka sebelumnya, sehingga jika ada 3 komputer mengakses halaman *web* yang sama maka hanya dibutuhkan satu paket yang ditransfer dari *internet*. Hal ini dapat menghemat *internet* akses di jaringan B2TE. Pada gambar 16, hanya diaktifkan pada lajur jaringan GREEN yaitu jaringan lokal. Port dan *email* admin perlu diisi agar mudah menangani jika terjadi masalah.

14. Cache management (Gambar 17)

Pada gambar 17 untuk menentukan besar ruang *disk memory* dan *harddisk* yang dipakai untuk penyimpanan halaman *web cache* pada *Advanced Proxy*.

15. Time Restriction (Gambar 18)

Admin dapat membatasi pemakaian *internet* pada hari dan jam tertentu dengan mencentang hari dan jam yang ingin ditentukan dengan *Time Restriction*. Pada gambar 18, akses 24 jam setiap hari tanpa transfer limit (batasan transfer) namun ada pembatasan mengunduh untuk jaringan GREEN sebesar 2048 kbit/s dan jaringan BLUE 512 kbit/s.

16. URL filter (Gambar 19)

Digunakan untuk memblok tema dari situs-situs yang tidak ingin para pengguna untuk dapat mengaksesnya. Pada gambar 19, dengan mencentang tema yang dipilih seperti porno, edukasi dewasa dan jual-beli.

- 17. URL Filter Access Control (Gambar 20) Jika ada pengguna yang mencoba mengakses situssitus yang tidak diijinkan akan keluar pesan seperti pada gambar 20.
- 18. Port forwarding (Gambar 21)

Router berbasis NAT seperti IPCop menolak semua permintaan data yang berasal langsung dari *internet*. Hal ini untuk menjaga LAN komputer tetap aman dari akses yang tidak diinginkan. Di B2TE terdapat beberapa layanan lokal seperti *web server*, FTP *server*, *mail server*, *File server*. Port forwarding meneruskan permintaan untuk layanan *internet* yang telah ditentukan, misalnya web *server* kepada mesin atau PC tertentu pada jaringan. Akses *internet* menjadi aman dan lebih mudah dikontrol. Pada gambar 21, menunjukkan port-port yang akan boleh diteruskan beserta alamat tujuannya.

- Proxy logs (Gambar 22)
   Pada gambar 22, menampilkan file-file yang telah dibuat cache dari web proxy server
- 20. *Firewall logs* (Gambar 23)

- 21. URL Filter logs (Gambar 24)
- 22. System logs (Gambar 25)

Kita dapat melihat catatan sistem. Setiap kategori dapat dilihat pada menu dropdown:

[1]. IPCop – tampilan standar IPCop seperti profil data PPP dan sambungan terhubung atau terputus dari modem *dialup*.

[2]. RED – lalu lintas yang melewati tampilan tersebut yang membawa PPP kepada IPCop. Termasuk didalamnya data string yang dikirim, dan yang diterima dari modem dan jaringan antarmuka lainnya. Merupakan sumber yang sangat berguna ketika situasi gagal tersambung.

[3]. DNS – menampilkan log aktifitas dnsmasq, bagian dari layanan penyedia domain.

[4]. DHCP *server* – menampilkan log aktifitas DHCP *server* pada IPCop.

[5]. SSH – menampilkan rekaman pengguna yang *log in* dan *log out* IPCop *server* lewat jaringan via antarmuka SSH.

# 4. ANALISIS PEMAKAIAN BANDWIDTH

- 1. Terbatasnya sumber *bandwidth* yang dimiliki B2TE, maka dibutuhkan suatu pengaturan dari penggunaan *bandwidth* tersebut. IPCop sebagai OS *Router* digunakan untuk membantu melakukan pengaturan penggunaan pengguna *bandwidth* dan sebagai alat pengawas lalu lintas penggunaan pengguna *bandwidth*. IPCop diharapkan dapat memberikan informasi kepada *administrator* dalam pengaturan penggunaan *bandwidth*.
- 2. Pada B2TE pemakaian *bandwidth* dapat dilihat pada menu Status *Traffic Graph*.

Pada gambar 26, contoh lalu lintas pemakaian *bandwidth* di B2TE.

- [a]. Warna biru menandakan lalu lintas yang masuk dalam byte per detik. Lalu lintas terbesar terjadi antara jam 10.00 hingga jam 20.00.
- [b]. Warna hijau menandakan lalu lintas yang masuk.
- 3. Pada gambar 27, adalah tampilan lalu lintas per minggu, bulan, dan tahun 2011. Menunjukkan besarnya *bandwidth* yang terpakai selama berlangsung, dan pemakaian terbesar hingga 300 Kbps.
- 4. Pada gambar 28, Tampilan GREEN *Traffic* per tahun
- 5. Pada gambar 29, TCP Access Grafik *Proxy*, menunjukkan tampilan pemakaian grafik di B2TE.
- 6. Pada gambar 30, TCP Transfer dan Rata-rata Durasi Grafik *Prox.* Keterangan dari Gambar 30 pemakaian akses TCP beserta *cache* yang dihasilkan. Dari sini terlihat pemakaian *bandwidth* yang efektif. Kemudian gambar dibawah transfer TCP dan total durasi pemakaian keseluruhan TCP yang berjalan pada B2TE.

- 7. Pada gambar 31 *Download Throttling*, Pembatasan *bandwidth* dapat dilihat pada menu *Advanced Proxy* di bagian *download throttling* seperti pada Gambar 31 Pada B2TE total *bandwidth* pada jaringan antarmuka GREEN adalah 2 Mbps, kemudian dibatasi setiap *host/*pengguna untuk mengunduh adalah 512 Kbps. Begitu juga pada jaringan antarmuka BLUE *bandwidth* yang disediakan adalah 512 Kbps, dan untuk setiap pengguna dibatasi untuk mengunduh adalah 512 Kbps, dan untuk setiap pengguna dibatasi untuk mengunduh adalah 512 Kbps, dan untuk setiap pengguna dibatasi untuk mengunduh adalah 512 Kbps, dan untuk setiap pengguna dibatasi untuk mengunduh adalah 512 Kbps.
- 8. Pada gambar 32 *Traffic shaping*, maksimal kecepatan dibatasi hanya sampai 1 Mbps, sedangkan untuk mengunggah 512 Kbps. Hal ini untuk mencegah para pengguna mengunduh data secara berlebihan yang mengakibatkan pemborosan *bandwidth*.

| SIEM V SIA                                                              | TUS 🚸 '                                         | NETWORK               | *                       | SERVICES                        | 5 ¥        | FIR    | EWALL   | *            | VPN    | S     | ÷          | LOG              | 5                | *                    | COP  | IL |
|-------------------------------------------------------------------------|-------------------------------------------------|-----------------------|-------------------------|---------------------------------|------------|--------|---------|--------------|--------|-------|------------|------------------|------------------|----------------------|------|----|
|                                                                         |                                                 |                       |                         |                                 |            |        |         |              |        |       |            |                  |                  |                      |      |    |
| SSH:                                                                    |                                                 |                       |                         |                                 |            |        |         |              |        |       |            |                  |                  |                      |      |    |
|                                                                         |                                                 |                       |                         |                                 |            |        |         |              |        |       |            |                  |                  |                      |      |    |
| SSH Access                                                              | 1                                               |                       |                         |                                 |            |        |         |              |        |       |            |                  |                  |                      |      |    |
|                                                                         | + 00U                                           |                       | - • /                   |                                 |            |        |         |              |        |       |            |                  |                  |                      |      |    |
| V Allow T                                                               | τ SSH pro<br>CP Forwa                           | tocol versio<br>rdina | n 1 (re                 | equirea a                       | oniy to    | ir ola | clients | 3)           |        |       |            |                  |                  |                      |      |    |
| Allow I                                                                 | accword b                                       | based authe           | nticati                 | on                              |            |        |         |              |        |       |            |                  |                  |                      |      |    |
| ✓ Allow r                                                               |                                                 |                       |                         |                                 |            |        |         |              |        |       |            |                  |                  |                      |      |    |
| ✓ Allow p ✓ Allow p                                                     | ublic key                                       | based auth            | enticat                 | ion                             |            |        |         |              |        |       |            |                  |                  |                      |      |    |
| Allow p                                                                 | ublic key                                       | based auth            | enticat                 | ion                             |            |        |         |              |        |       |            |                  |                  |                      |      |    |
| Allow p                                                                 | ublic key                                       | based author          | enticat<br>ort 222      | ion<br>!!                       | )          |        |         |              |        |       |            |                  |                  |                      |      |    |
| <ul> <li>☑ Allow p</li> <li>☑ Allow p</li> <li>IPCop SSH use</li> </ul> | ublic key<br>is the non-                        | based authoria        | enticat<br>ort 222      | ion<br>!!                       | )          |        |         |              |        |       |            |                  |                  |                      |      |    |
| <ul> <li>☑ Allow p</li> <li>☑ Allow p</li> <li>IPCop SSH use</li> </ul> | ublic key<br>is the non-                        | based authoria        | enticat<br>ort 222      | ion<br>!!                       | )          |        |         |              |        |       |            |                  |                  |                      |      |    |
| Allow p  IPCop SSH use  SSH Host Keys                                   | ublic key<br>is the non-                        | based authoria        | enticat<br>ort 222      | ion<br>!!                       | )          |        |         |              |        |       |            |                  |                  |                      |      | _  |
| Allow p  IPCop SSH use  SSH Host Keys                                   | s the non-                                      | based author          | enticat<br>ort 222      | ion<br>!!                       | )          |        |         |              |        |       |            |                  |                  |                      |      |    |
| Allow p     Allow p     PrCop SSH use  SSH Host Keys ey                 | is the non-                                     | based auth            | ort 222                 | erprint                         | )          |        |         |              |        |       |            |                  | Size             | e (b                 | its) |    |
| Allow p Allow p IPCop SSH use SSH Host Keys ey etc/ssh/ssh_host         | s the non-                                      | (RSA1)                | Finge<br>df:ac          | ion<br>!!<br>erprint<br>d:96:a5 | )          | 2:c9   | :a3:0   | 5:70         | ):54:1 | 'a:dd | ::b1       | :f3:b            | Size             | e (b<br>2048         | its) |    |
| Allow p IPCop SSH use SSH Host Keys etc/ssh/ssh_host                    | s the non-<br>:<br>:<br>:_key.pub<br>:_rsa_key. | (RSA1)<br>pub (RSA2)  | Fing:<br>df:ac<br>c3:di | erprint<br>1:96:a5<br>3:87:02   | )<br>:ce:6 | 2:c9   | :a3:0   | 5:70<br>d:26 | ):54:1 | /a:dd | :b1<br>:e9 | :f3:b:<br>:7e:4: | <b>Size</b><br>1 | e (b<br>2048<br>2048 | its) |    |

Gambar 4. SSH Client yang diaktifkan

| Services: |                                    |         |          |
|-----------|------------------------------------|---------|----------|
|           |                                    |         |          |
|           | CRON server                        | RUNNING | 1808 kB  |
|           | DHCP Server                        | STOPPED |          |
|           | DNS proxy server                   | RUNNING | 1696 kB  |
|           | Intrusion Detection System (BLUE)  | STOPPED |          |
|           | Intrusion Detection System (GREEN) | RUNNING | 69524 kB |
|           | Intrusion Detection System (RED)   | RUNNING | 69776 kB |
|           | Kernel logging server              | RUNNING | 2040 kB  |
|           | Logging server                     | RUNNING | 1604 kB  |
|           | NTP Server                         | RUNNING | 3560 kB  |
|           | Secure shell server                | RUNNING | 3416 kB  |
|           | VPN                                | STOPPED |          |
|           | Web proxy                          | RUNNING | 63004 kB |
|           | Web server                         | RUNNING | 5064 kB  |

Gambar 5. Services yang berjalan pada IPCop B2TE

| Memory:                                 |                                                            |                   |                                         |  |
|-----------------------------------------|------------------------------------------------------------|-------------------|-----------------------------------------|--|
| <b>RAM</b><br>-/+ buffers/cache<br>Swap | <b>Used Free</b><br>690136 34385<br>206532 82745<br>0 3276 | <b>Percentage</b> | 66% buffers 109876<br>19% crched 373728 |  |

Gambar 6. Pemakaian memory pada menu

| Disk usaye.    |            |       |       |        |            |     | a second |
|----------------|------------|-------|-------|--------|------------|-----|----------|
| Device         | Mounted on | Size  | Used  | Free   | Percentage |     |          |
| /dev/root      | 1          | 5084M | 6009M | 1994M  |            | 76% |          |
| /dev/harddisk1 | /boot      | 16M   | 3M    | 13M    |            | 18% | )        |
| /dev/harddisk2 | /var/log   | 9464M | 1004M | 26964M |            | 4%  |          |

Gambar 7. Disk Usage

| noting room            | e entries:            |                 |       |        |     | 6   |       |
|------------------------|-----------------------|-----------------|-------|--------|-----|-----|-------|
| fernel IP rou          | ting table<br>Dateway | Gennask         | Flage | Metric | Ref | Use | Iface |
| 118.96.8.1             | 0.0.0.0               | 255.255.255.255 | 11    | 0      | 0   | 0   | ppp0  |
| 192.168.2.0            | 0.0.0.0               | 255.255.255.0   | 1     | 0      | 0   | 0   | ethl  |
|                        | 0.0.0.0               | 255.255.255.0   | 1     | 0      | 0   | Ó   | eth0  |
| 192.148.0.0            |                       | 144 144 144 4   |       | 0      | 0   | 0   | eth2  |
| 192.148.0.0<br>1.1.1.0 | 0.0.0.0               | 633-633-633-7   |       |        |     |     |       |

Gambar 8. Routing Table

| AKP Table Entries: |        |                   |            | ()    |
|--------------------|--------|-------------------|------------|-------|
| kádzess            | HWtype | HWaddress         | Flags Mask | Iface |
| 192.168.0.98       | ether  | 00:0D:60:3D:7B:4A | С          | eth0  |
| 192.168.0.81       | ether  | 00:18:F3:BF:E2:EF | C          | eth0  |
| 192,148.0.210      | ether  | 00:E0:4C:65:10:9E | C          | eth0  |

Gambar 9. ARP Table Entries

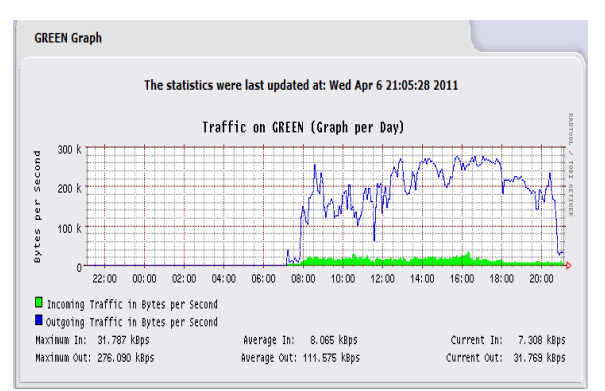

Gambar 10. Grafik Lalu lintas per hari

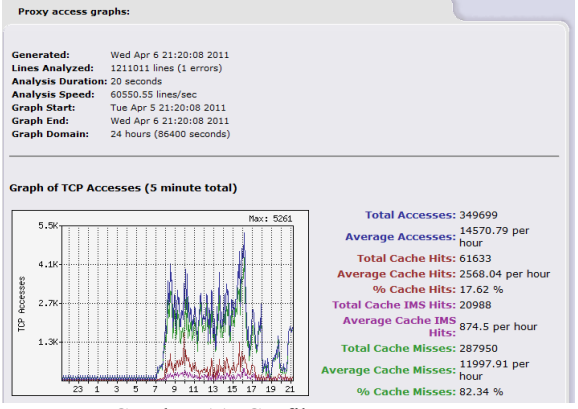

Gambar 11. Grafik Proxy

| Le   | gen  | d: 🚺              | N INTERNE            | I. | DH2 Wirele                 | ss 1PCop VPI              | 3                          |                           |             |     |
|------|------|-------------------|----------------------|----|----------------------------|---------------------------|----------------------------|---------------------------|-------------|-----|
| Prot | ocol | Expires<br>(Secs) | Connection<br>Status |    | Original<br>Source IP:Port | Original<br>Dest. IP:Port | Expected<br>Source IP:Port | Expected<br>Dest. IP:Port | Marked      | Ųse |
| All  |      |                   | Al                   | •  |                            |                           | Sort Ascending             | orgsip •                  | All •       | T   |
| udp  | (17) | 27                |                      |    | 0.0.0.0 :68                | 255.255.255.255 :67       | 255-255-255-255<br>167     | 0.0.0 :68                 | [UNREPLIED] | 1   |
| tcp  | (6)  | 17                | TINE_WAIT            |    | 118.96.8.236<br>(4)170     | 16146-1714-00             | 76.146.171.9               | 118.96.8.336              | (ASSURED)   | 1   |
| top  | (6)  | 25                | TIME_WAIT            |    | 118.96.8.236<br>(41216     | 761451718(8)              | 78.145.171.9               | 118.96.8.236              | (ASSURED)   | 1   |
| tcp  | (6)  | 26                | TIME_WAIT            |    | 118.96.8.236<br>(41219     | 78.146.171.9 (8)          | 76.145.171.8               | 118.96.8.236<br>(41219    | (ASSURED)   | *   |
| top  | (6)  | 23                | TINE_WAIT            |    | 118.96.8.336<br>41203      | 16.140.171.9 (8)          | 10.140.171.0               | 118.96.8.236<br>141203    | (ASSURED)   | 1   |
| tep  | (6): | 105               | TIME_WAIT            |    | 118.96.8.236<br>41687      | 76.146.171.8:00           | 18.145.171.9               | 118.96.8.236<br>(41857    | [ASSURED]   | i   |
|      |      |                   |                      |    |                            | -                         |                            |                           |             |     |

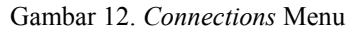

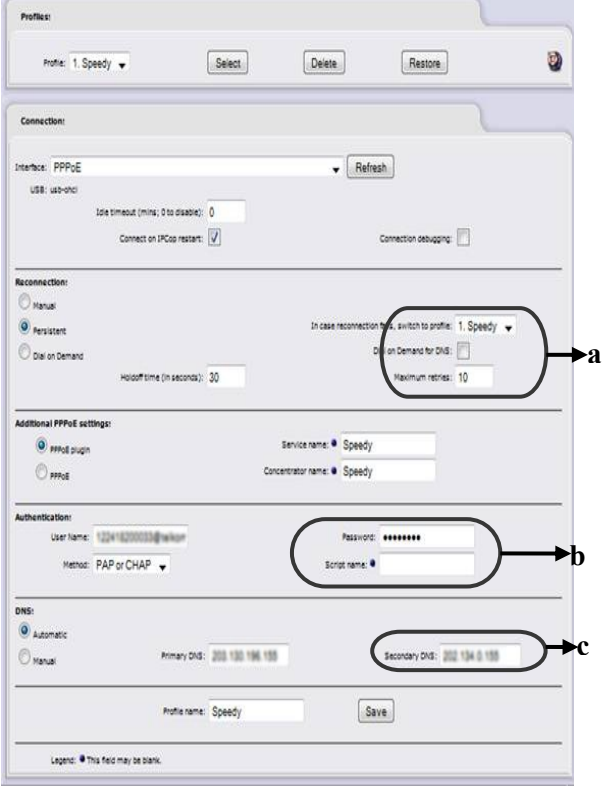

Gambar 13. Dialup

| Current hosts:  |            | J               |        |
|-----------------|------------|-----------------|--------|
| Host IP address | Hostname + | Domain name     | Action |
| 192.168.0.9     | b2te       | bppt.go.id      | 0/1    |
| 192.168.0.9     | kamera     | b2te.bppt.go.id | 0/1    |
| 192.168.0.8     | mai        | b2te.bppt.go.id | 0/0    |
| 192.168.0.9     | pinjam     | b2te.bppt.go.id | 0/1    |
| 192.168.0.9     | putaka     | b2te.bppt.go.id | 0 / 1  |
| 192.168.0.9     | repo       | b2te.bppt.go.id | 0/1    |
| 192.168.0.2     | serverb2te | local           | 0/8    |
| 192.168.0.9     | sime       | b2te.bppt.go.id | 0/1    |
| 192.168.0.9     | webserver  | b2te.bppt.go.id | 0/0    |

b2te.bppt.go.id

Gambar 14. Hostname

Legend: 🗹 Enabled (click to disable) 🗌 Disabled (click to enable) 🥖 Edit 🍵 Remove

\*\*\*

ł 

192.168.0.9

| Settings:                                                                |                 |        |           |          |        |
|--------------------------------------------------------------------------|-----------------|--------|-----------|----------|--------|
| Traffic Shaping<br>Downlink speed (kbit/sec)<br>Uplink speed (kbit/sec): | ): (1024<br>512 |        |           |          |        |
|                                                                          |                 |        | Sa        | ve       | 0      |
| Add service                                                              |                 |        |           |          |        |
| Priority: Medium 🔻                                                       | Port:           | Protoc | ol: TCP 🔻 | Enabled: | V      |
|                                                                          |                 |        | Ad        | ld       |        |
| Traffic shaping services                                                 |                 |        |           |          |        |
| Priority                                                                 | Port            |        | Protoc    | ol       | Action |
| High                                                                     | 3128            |        | tcp       |          | 🗹 🖊 Ĉ  |
| Medium                                                                   | 21              |        | tcp       |          | 0 / 1  |

# Gambar 15. Traffic shaping

| Common settings                 |                                   |                                  |         |            |          |
|---------------------------------|-----------------------------------|----------------------------------|---------|------------|----------|
| Enabled on Green:               | ☑ (                               | Proxy port:                      | 3128    | $\bigcirc$ | 1        |
| Transparent on Green:           |                                   | Visible hostname: •              | Pron/3  |            |          |
| Enabled on Blue:                | 0                                 | Cache administrator<br>e-mail: • | adminb2 | 1+ift2     | e bppt ç |
| Transparent on Blue:            |                                   | Error messages<br>language:      | English |            |          |
| Suppress version<br>nformation: |                                   | Error messages design:           | PCop    | ٠          |          |
| Squid Cache version:            | [ LUSCA_HEAD<br>Build by KEBLUX ] |                                  |         |            |          |

Gambar 16. Advanced Proxy

| Cache management                     |              |                              |                          |
|--------------------------------------|--------------|------------------------------|--------------------------|
| Memory cache size<br>(MB):           | 64           | Harddisk cache size<br>(MB): | 100                      |
| Min object size (KB):                | 2            | Max object size (KB):        | 1024                     |
| Number of level-1<br>subdirectories: | 16 💌         | Do not cache these dest      | inations (one per line): |
| Memory replacement<br>policy:        | heap GDSF 🔹  |                              |                          |
| Cache replacement<br>policy:         | heap LFUDA 🔻 |                              |                          |
| Enable offline mode:                 |              |                              |                          |

Gambar 17. Cache Management

| Time restrictions         |                 |                          |              |
|---------------------------|-----------------|--------------------------|--------------|
| Access Mon Tue Wed        | Thu Fri Sat Sun | From To                  |              |
| allow 🔻 🗸 🗸               |                 | 00 • : 00 • - 24 •       | : 00 🔻       |
| Transfer limits           |                 |                          |              |
| Max download size (KB):   | 0               | Max upload size (KB):    | 0            |
| Download throttling       |                 |                          |              |
| Overall limit on Green:   | 2048 kBit/s 🔻   | Limit per host on Green: | 512 kBit/s 🔻 |
| Overall limit on Blue:    | 512 kBit/s ▼    | Limit per host on Blue:  | 512 kBit/s 🔹 |
| Enable content based thro | ottling:        |                          |              |
| Binary files:             | CD images: 📃    | Multimedia:              |              |

Gambar 18. Time Restriction

| URL filter settings:    |                            |                        |                    |  |
|-------------------------|----------------------------|------------------------|--------------------|--|
| Block categories        |                            |                        |                    |  |
| ads:                    | 🔲 adv:                     | aggressive:            | alcohol:           |  |
| audio-video:            | automobile/bikes:          | automobile/boats:      | automobile/cars:   |  |
| automobile/planes:      | chat:                      | costtraps:             | dating:            |  |
| downloads:              | drugs:                     | dynamic:               | education/schools: |  |
| finance/banking:        | finance/insurance:         | finance/moneylending:  | finance/other:     |  |
| finance/realestate:     | finance/trading:           | fortunetelling:        | 🔲 forum:           |  |
| gamble:                 | gambling:                  | government:            | hacking:           |  |
| hobby/cooking:          | hobby/games-misc:          | hobby/games-online:    | hobby/gardening:   |  |
| hobby/pets:             | homestyle:                 | hospitals:             | imagehosting:      |  |
| isp:                    | jobsearch:                 | library:               | 🔲 mail:            |  |
| military:               | models:                    | movies:                | music:             |  |
| news:                   | no_access:                 | podcasts:              | politics:          |  |
| porn:                   | v proxy:                   | radiotv:               | recreation/humor:  |  |
| recreation/martialarts: | : 🔲 recreation/restaurants | : 🔲 recreation/sports: | recreation/travel: |  |
| recreation/wellness:    | redirector:                | religion:              | remotecontrol:     |  |
| ringtones:              | science/astronomy:         | science/chemistry:     | searchengines:     |  |
| sex/education:          | sex/lingerie:              | shopping:              | socialnet:         |  |
| spyware:                | Tracker:                   | updatesites:           | violence:          |  |
| warez:                  | weapons:                   | webmail:               | webphone:          |  |
| webradio:               | webtv:                     |                        |                    |  |

Gambar 19. URL Filter Setting

| Network based access control<br>Unfiltered IP addresses (one per line)        |                 | Bar                 | Banned IP addresses (one per line)                               |  |  |  |
|-------------------------------------------------------------------------------|-----------------|---------------------|------------------------------------------------------------------|--|--|--|
| 192.168.0.210<br>192.168.0.211<br>192.168.0.6<br>192.168.0.6<br>192.168.0.212 |                 |                     |                                                                  |  |  |  |
| Time based access c                                                           | ontrol          |                     |                                                                  |  |  |  |
| Set time constraints                                                          | Set user o      | quota               |                                                                  |  |  |  |
| Block page settings                                                           |                 |                     |                                                                  |  |  |  |
| Show category on<br>block page:                                               | 💟 Red           | direct to this URL: | •                                                                |  |  |  |
| Show URL on block<br>page:                                                    | Me Me           | ssage line 1: 🌒     | Situs tidak bisa diakses!                                        |  |  |  |
| Show IP on block<br>page:                                                     | Me              | ssage line 2: 🌒     | Situs bisa diakses pada pukul 11:30 s.d 13.0                     |  |  |  |
| Use "DNS Error" to<br>block URLs:                                             | Me:             | ssage line 3: 🌒     | SELAMAT BEKERJA - <administrator b2te<="" td=""></administrator> |  |  |  |
| Enable background<br>image:                                                   | 0               |                     | /                                                                |  |  |  |
| To use a custom backgr                                                        | round image for | r the block page up | pload the .jpg file below:                                       |  |  |  |
|                                                                               |                 | Browse              | Upload image                                                     |  |  |  |

Gambar 20. URL Filter Access Control

| Remark:<br>Source 1 | P, or network (blank for "A   | u"): |                          | Enabled: 💟      |       |            |      |     |
|---------------------|-------------------------------|------|--------------------------|-----------------|-------|------------|------|-----|
| • This fi           | eld may be blank.             |      |                          | Add             | Reset |            |      | 0   |
| Curren              | t rules:                      |      |                          | 1               |       |            |      |     |
| Proto               | Source                        |      | Destination              | Remark          |       | Ac         | tion |     |
| TCP                 | DEFAULT IP : 5904             | ÞÞ   | 192.168.0.6 : 5904       |                 |       | 14         | 0    | Û   |
| тср                 | DEFAULT IP : 5901             | H    | 192.148.0.2 : 5901       |                 | V     | 14         | 0    | Û   |
| TCP                 | DEFAULT IP : 25(SMTP)         | M    | 192.168.0.6 : 25(SHTP)   |                 | 2     | 14         | 0    | Ô   |
| тср                 | DEFAULT IP : 110(POP3)        | H    | 192.168-0.6 : 110(POP3)  |                 | V     | 14         | 0    | 0   |
| TCP                 | DEFAULT IP :<br>995(POP3S)    | 90   | 192-148-0-3 : 995(POP35) |                 | Ø     | <b>]</b> + | 0    | Û   |
| TCP                 | DEFAULT IP : 5907             | Ņ    | 192.168.0.9 : 5907       | Client Computer | 2     | 14         | 0    | Û   |
| TCP                 | DEFAULT IP : 5906             | **   | 192.148.0.22 : 5906      | 22              | V     | 14         | 0    | Û   |
| тср                 | DEFAULT IP : 3389             | Ņ    | 192.168.0.6 : 3389       |                 | 2     | 14         | 0    | Û   |
| TCP                 | DEFAULT IP : 21(FTP)          | Ņ    | 192.148.0.4 + 21(979)    |                 | V     | 14         | 0    | Û   |
| TCP                 | DEFAULT IP : 5804             | H    | 192.168.0.6 : 5804       |                 | Ø     | 14         | 0    | Û   |
| TCP                 | DEFAULT IP : 5900             | M    | 192.148.0.20 : 5900      |                 | Ø     | 14         | 0    | Û   |
| Legend              | Fnahled (rlick to<br>disable) | 0    | enable) Ad               | il Fyternal 🛛 🖉 | edit  | 0          | (em  | ove |

Gambar 21. Port forwarding

Logi

Time

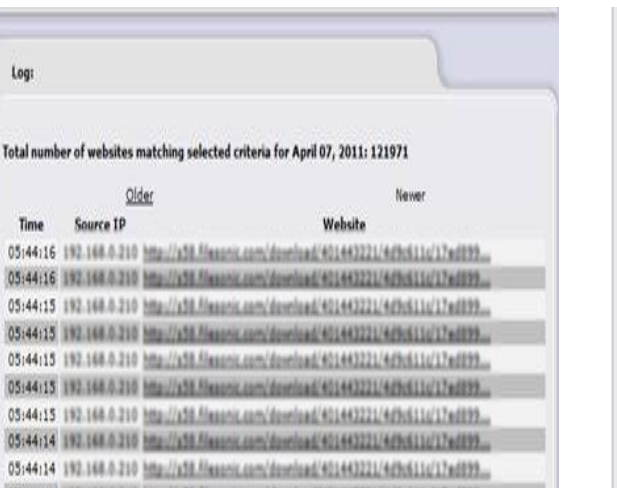

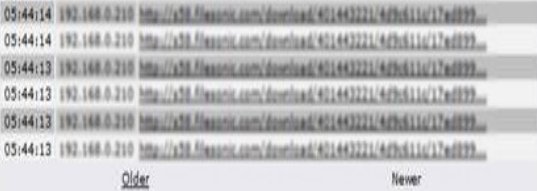

Gambar 22. Proxy Logs

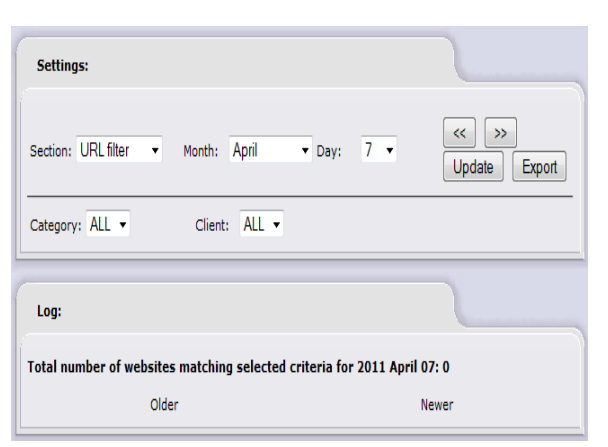

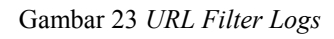

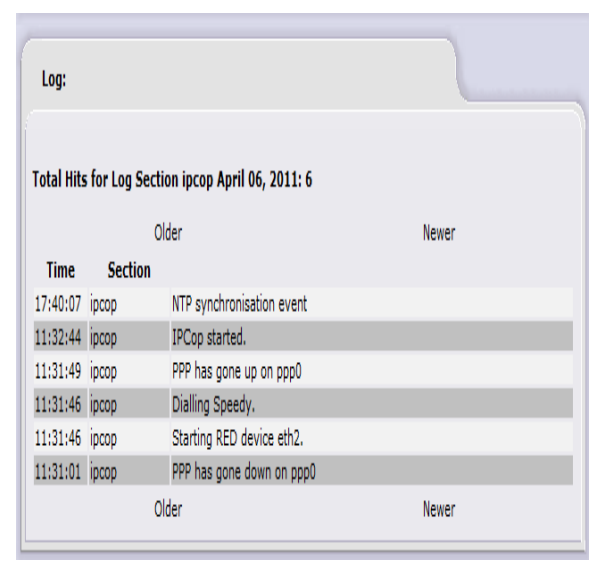

Gambar 24. System Logs

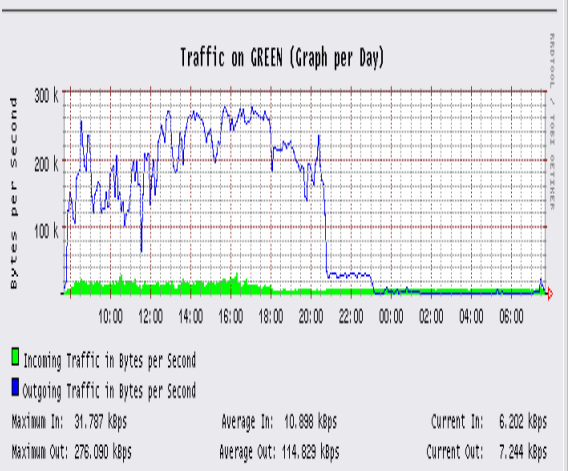

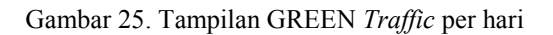

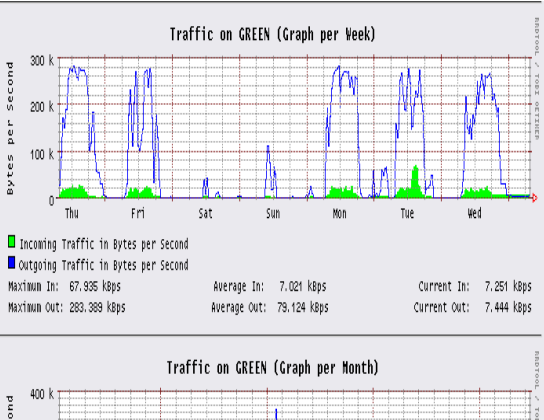

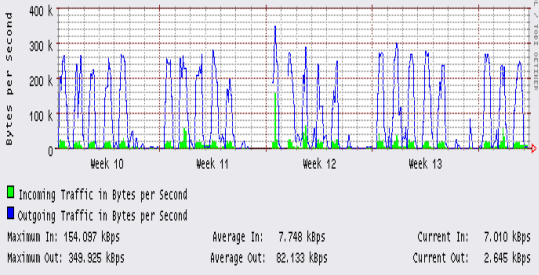

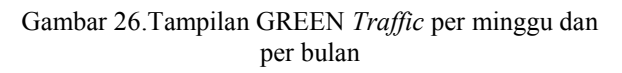

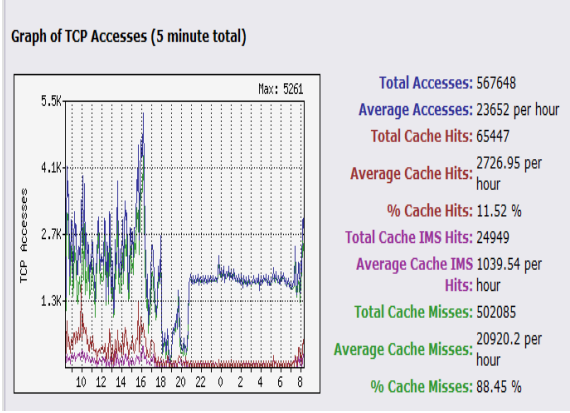

Gambar 27. TCP Access Grafik Proxy

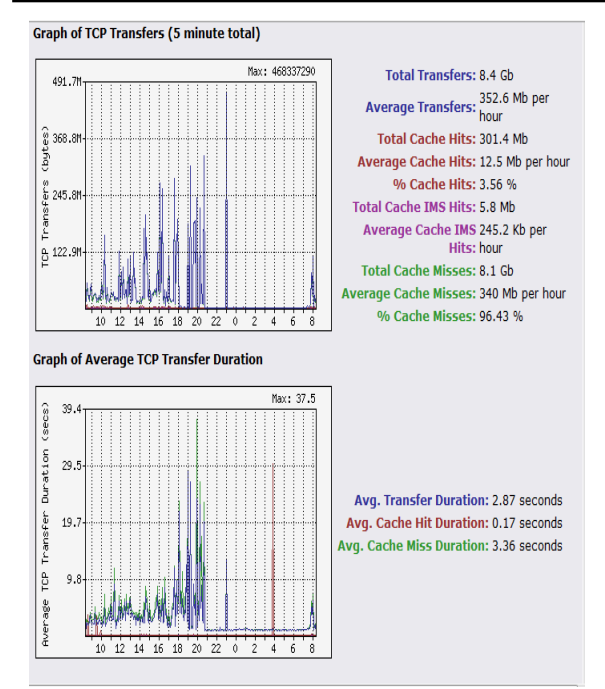

Gambar 28. TCP Transfer dan Rata-rata Durasi Grafik Proxy

| Access Mon Tue We       | d Thu, Fri, Sat Sun, |                          |            |
|-------------------------|----------------------|--------------------------|------------|
|                         |                      | From To                  |            |
| allow 🔻 🗹 🗹 🗸           | V V V                | 00 • : 00 • - 24 •       | : 00 🔻     |
|                         |                      |                          |            |
| Fransfer limits         |                      |                          |            |
| Max download size (KB)  | : 0                  | Max upload size (KB):    | 0          |
|                         |                      |                          |            |
| Download throttling     |                      |                          |            |
| Overall limit on Green: | 2048 kBit/s 💌        | Limit per host on Green: | 512 kBit/s |
| Overall limit on Blue:  | 512 kBit/s 🔹         | Limit per host on Blue:  | 512 kBit/s |
| Enable content based th | rottlina:            |                          |            |
|                         | oung.                | _                        |            |

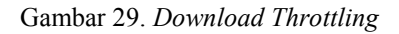

| Settings:                                                                                                 |             |         |          |          |        |
|----------------------------------------------------------------------------------------------------|-------------|---------|----------|----------|--------|
| <ul> <li>Traffic Shaping</li> <li>Downlink speed (kbit/sec):</li> <li>Uplink speed (kbit/sec):</li> </ul> | 1024<br>512 |         |          |          |        |
|                                                                                                    |             |         | S        | ave      | 2      |
| Add service                                                                                               |             |         |          |          |        |
| Priority: Medium - Po                                                                                     | ort:        | Protoco | I: TCP 🔻 | Enabled: |        |
|                                                                                                    |             |         | -        | Add      |        |
| Traffic shaping services                                                                                  |             |         |          |          |        |
| Priority                                                                                                  | Port        |         | Prote    | ocol     | Action |
| High                                                                                                    | 3128        |         | tc       | p        |        |
| Medium                                                                                                    | 21          |         | to       | p        |        |

Gambar 30. Pembatasan Download pada Traffic shaping

# 5. KESIMPULAN

1. IPCop sebagai manajemen sumber *bandwidth* mampu memberikan jaminan kepada pengguna untuk mendapatkan sumber *bandwidth* yang sesuai dengan kebutuhan *bandwidth* B2TE.

- 2. Keunggulan dari IPCop yang utama adalah *Port Forwarding*, dimana dengan ini seorang admin dapat mengakses jaringan lokal dari jaringan eksternal.
- 3. Untuk lebih menjamin keamanan, *monitoring* dan efektifitas pembagian *badwidth internet* maka bisa dirancang mekanisme pengaksesan *internet* melalui *tunnel* khusus seperti VPN atau lainnya.
- 4. Bisa dikembangkan *web interface* kondisi lalu lintas dan penggunaan *bandwidth internet* secara umum agar pengguna bisa melihat dan memantau kondisi jaringan. Hal ini dimaksudkan untuk memberikan informasi kepada pengguna tentang ada waktu kapan jaringan penuh sehingga diharapkan bisa merubah pola atau waktu pengaksesan *internet* oleh pengguna.

# DAFTAR PUSTAKA

- [1] Dempster, Barrie, 2006, Configuring IPCop Firewalls, Published by Packt Publishing
- [2] Geier, Jim. 2005, *Wireless Networks First-Step*, ANDI Yogyakarta, Jakarta
- [3] Jhonsen, Jhon Edison, 2005, CCNA : *Membangun Wireless LAN*, PT Elex Media Komputindo, Jakarta
- [4] Kurniawan, Davit, 2008, *TCP/IP Bagian 1*, Prasimax Technology Development Center, Jakarta
- [5] Mulyana, Edi S. 2005, Pengenalan Protokol Jaringan Wireless Komputer, ANDI Yogyakarta, Jakarta
- [6] Poerwo, Doddy, 2005, Aplikasi Manajemen Bandwidth Akses Internet Pada Local Area Network, Tugas Akhir STT Telkom, Bandung.
- [7] Purbo, Onno W dan Taufan, Riza, 2002, Manajemen Jaringan TCP/IP, Elex Media Komputindo, Jakarta
- [8] Rangkuti, 2005, *Jaringan Komputer*, LSP Telematika, Jakarta
- [9] http://www.ipadd.de/binary-v14.html, (akses : 15 April 2011)
- [10] http://www.ipcop.org/index-pn.php, (akses : 18 April 2011)